## **Adding Additional Volunteers to Your Phone Bank**

1. Log into Aristotle and go to Search>Individual Search>Basic Search

|   | Ar           | Aristotle 360 |      |               |             |       |          |           |            |             |          |               |        |
|---|--------------|---------------|------|---------------|-------------|-------|----------|-----------|------------|-------------|----------|---------------|--------|
|   | HOME         | DASHBOARD     | FILE | SEARCH        | FUNDRAISING | ACTI  | VITIES   | EVENTS    | REPORTING  | SETTINGS    | HELP     | LOGOUT        |        |
| 1 | Ouick Se     | arch          | 0    | Quick Selec   | ctions      | +     |          |           |            |             |          |               |        |
|   | -            |               | 1    | Individual S  | Search      | +     | Basic Se | arch o    | Ctrl+Alt+S | the My User | Settinas | control panel | to to: |
|   | Search.      |               |      | Organizatio   | on Search   | - + I | By Rece  | ipts      |            |             |          |               |        |
|   | Individ      | ual 🔻         |      | Legislator \$ | Search      | +     | By Disb  | ursements |            |             |          |               |        |
|   | Ouick Search |               |      | Committee     | Search      | +     | By Even  | ts        |            |             |          |               |        |
|   |              |               |      | Receipt Sea   | arch        |       |          |           |            |             |          |               |        |

2. On the criteria page, enter the member's NRDS ID into the Source ID field. Include all 9-digits, even if the NRDS ID begins with a zero (0). Then click the SEARCH button.

| RAISI   |                     |           | $\boxtimes$ | ľ    |
|---------|---------------------|-----------|-------------|------|
| on:     | Individual Basi     | c Search  |             |      |
| . Calma | INDIVIDUAL SEARCH F | IELDS     |             |      |
| t Selec | First Name:         |           |             |      |
| s       | Middle Name:        |           |             | •    |
|         | Last name:          |           |             |      |
| nifer   | Voter ID:           |           | _           |      |
|         | Source ID:          | 000000100 |             |      |
|         | Occupation:         |           | -           | ems) |
|         | Address Type:       | Default 🔻 |             | page |
|         | Address Line 1:     |           |             |      |
|         | City:               |           |             |      |
|         | State:              | ALL 🔻     |             |      |
|         | Country:            | ALL 🔻     |             |      |
|         | Zipcode (First 5):  |           |             |      |
|         | County:             |           |             |      |
|         | Record Status:      | Active 🔻  |             |      |
|         | SMS Status:         | ALL 🔻     |             |      |
|         | Web Form            | ALL 🔻     |             |      |
|         |                     | Search    |             |      |
|         |                     |           |             |      |

3. Click the button on the right to Add Results to Existing List. (This is the same place where you will enable the new volunteer as an advocate. That is step 5 & 6, after you add the volunteer to your volunteer list).

| Current Selection:                          | List Functions                                  |                             |                                                |                                                                                                    |  |
|---------------------------------------------|-------------------------------------------------|-----------------------------|------------------------------------------------|----------------------------------------------------------------------------------------------------|--|
| <b>We the Current Selection</b> window to a | Perform one of the functions by clicking on the |                             |                                                |                                                                                                    |  |
| Selection Results                           |                                                 | Load Quick Selection        | ~                                              | Add/Edit Fields and Calculations                                                                                                    |  |
| Name                                        | Address                                         | City                        | State                                          | ave Output Preferences                                                                                                    |  |
| Greacen, Jack                               | 7025 Augusta National Dr.                       | Orlando<br>Pag<br>Show: 100 | FL<br>e 1 of 1 (1 items)<br>200   500 per page | Save Output, Preferences Save Output, Preferences Save Results as New Ust Add Results to Existing Group Merge Selected Records Export Results Generate Thank You Emails View Results in Map |  |

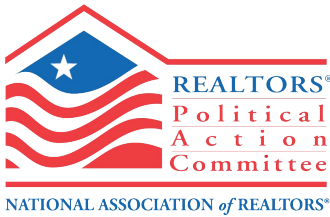

 A pop-up will appear, and you can select your list using the drop down menu. When you have selected your list, click the blue button Add to List. Lists display in alphabetical order.

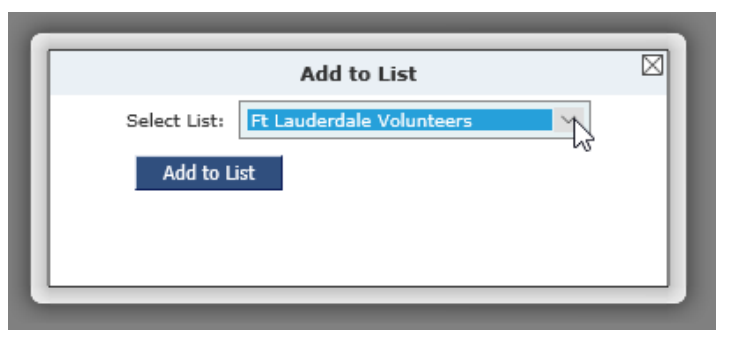

5. Your volunteer has been added to the volunteer list and will be matched with targets in the phone bank. To enable advocate privileges, click the button on the right Enable as Advocate(s).

| Current Selection:          |                                                                |                       |                                    | List Functions                                                                                    |  |
|-----------------------------|----------------------------------------------------------------|-----------------------|------------------------------------|---------------------------------------------------------------------------------------------------|--|
| Grant Selection window to a | Perform one of the functions by clicking on th<br>links below: |                       |                                    |                                                                                                   |  |
| Selection Results           | Load Quick Selection                                           | ~                     | 🔯 Add/Edit Fields and Calculations |                                                                                                   |  |
| Name                        | Address                                                        | City                  | State                              | Save Output Preferences                                                                           |  |
| Greacen, Jack               |                                                                | Orlando               | FL                                 | [[] Save Results as New List<br>류 Add Results to Existing List<br>옮 Add Results to Existing Group |  |
|                             |                                                                | Page<br>Show: 100   2 | 200   500 per page                 | Merge Selected Records                                                                            |  |
|                             |                                                                |                       |                                    | Generate Thank You Emails                                                                         |  |

6. In the pop-up, check the boxes for Fundraising and Phone Bank, and click Enable or Update Advocates.

| Enable or Update Advocate Functionality                        | 2 |
|----------------------------------------------------------------|---|
| These changes will only apply to individuals in the selection. |   |
| Fundraising 🗹 🔫                                                |   |
| Phone Bank 🖂                                                   |   |
| Activities                                                     |   |
| Check Request                                                  |   |
| Is Registered                                                  |   |
| Enable Or Update Advocates                                     |   |
|                                                                |   |
|                                                                |   |
|                                                                |   |

 To give the volunteer his advocate information, click his name. Or search him in Quick Search by name or NRDS ID.

| Current Selection:                          |                                                               |                        |                                                  | List Functions                                                                                                    |
|---------------------------------------------|---------------------------------------------------------------|------------------------|--------------------------------------------------|----------------------------------------------------------------------------------------------------|
| Grace Use the Current Selection window to a | Perform one of the functions by clicking on t<br>links below: |                        |                                                  |                                                                                                    |
| Selection Results                           |                                                               | Load Quick Selection 🗸 |                                                  | Add/Edit Fields and Calculations                                                                                                    |
| Name                                        | Address                                                       | City                   | State                                            | ave Output Preferences                                                                                                    |
| Greacen, Jack                               |                                                               | Show: 1                | Page 1 of 1 (1 items)<br>00   200   500 per page | Save Results as New List         Add Results to Existing Cist         Add Results to Existing Group         Marge Selected Records         Export Results         Generate Thank You Emails         View Results in Map         Enable as Advocate(s) |

- 8. In the volunteer's record, look on the far right in the box that says Advocate Settings. Give the volunteer the following information:
  - a. Advocate ID
  - b. Advocate Password
  - c. Log out from Aristotle if you are on the volunteer's computer

| active Record            | 🖧 New I   | ndividual 🗙 Delete 🔒        | Save and C     | Close Close/Cancel | Record Functions                                                |
|--------------------------|-----------|-----------------------------|----------------|--------------------|-----------------------------------------------------------------|
| Individual Jack Greacen  |           |                             |                | 0                  | Perform one of the functions by clicking on the<br>links below: |
| <b>Basic Information</b> |           |                             |                |                    | Add Receipt                                                     |
| Prefix: First Name:      | Middle:   | Last Name:                  | Suffix:        | Select Photo       | Add Disbursement                                                |
| ∨ Jack                   | ×         | Greacen                     | ~ 🔍            |                    | 💥 Add Pledge                                                    |
| Mail Name:               |           | Voter ID:                   |                |                    | Add Note                                                        |
| Salutation 1: Jack       |           | Source ID: 081600424        |                |                    | Log Phone Call                                                  |
| Employer: 🔍 FLORIDA      | REALTORS® | Occupation: 🔍 Sr. Political | Representative |                    | Send Text Message                                               |
|                          |           |                             |                |                    | Send Email                                                      |
|                          |           |                             |                |                    | 📝 Log Direct Mail                                               |
|                          |           |                             |                |                    | Add Appointment                                                 |
|                          |           |                             |                | Upload Photo       | Add Task                                                        |
| ADDRESS INFORMATION      |           |                             |                | <b>U</b>           | S FatCats© Compliance Check                                     |
| Type Line 1              | Line 2    | City                        | State          | Zip                | Enhance with SuperVoter© Data                                   |
| 1 .                      |           |                             |                |                    | Manage Group Memberships                                        |
|                          |           |                             |                |                    | Add to Outlook (vCard)                                          |
|                          |           |                             |                |                    |                                                                 |
|                          |           |                             |                |                    | Housenoid Membership                                            |
|                          |           |                             |                |                    | Advocate Functions                                              |
|                          |           |                             |                |                    | Advocate ID:                                                    |
|                          |           |                             |                |                    | Advocate Password:                                              |
|                          |           |                             |                |                    | Current Goal: \$ 0.00                                           |
|                          |           |                             |                |                    | Total Raised: \$0.00                                            |
|                          |           |                             |                |                    | # of Child Donors: 0                                            |
|                          |           |                             |                |                    | Fundraising:                                                    |
|                          |           |                             |                |                    | Phone Bank 🗹                                                    |
|                          |           |                             |                |                    | Activities:                                                     |
|                          |           |                             |                |                    | Check Request:                                                  |
|                          |           |                             |                |                    | Account Selection: <u>#0</u>                                    |
|                          |           |                             |                |                    | Is Registered:                                                  |
|                          |           |                             |                |                    | Advocate Control Panel URL:                                     |
|                          |           |                             |                |                    | Send URL to Primary Email                                       |
|                          |           |                             |                |                    | View URL in New Window                                          |
|                          |           |                             |                |                    | _                                                               |